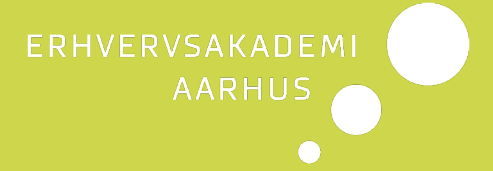

# Guide til online eksamen (deltid)

Til studerende på deltidsuddannelser

Eksamensguide for studerende i anvendelse af Microsoft Teams (evt. Canvas konference) til online eksamener på Erhvervsakademi Aarhus

### Miniguide Microsoft Teams - Studerende

Hvis du går til eksamen i Canvas konference gælder det samme som Microsoft Teams, den eneste forskel er den virtuelle platform

#### Inden eksamen

- Du skal installere Microsoft Teams appen på din PC/Mac

   <u>https://teams.microsoft.com/downloads</u>
- Log ind i Microsoft Teams med din mail-konto (muligvis har din vejleder indkaldt dig via Microsoft Outlook). Hvis der er problemer, skal du ringe til Servicedesk på 8936 3200.
- Du skal teste mikrofon og webcam med en medstuderende via Microsoft Teams <u>inden</u> eksamensdatoen. Du skal have et fungerende webcam i din PC/Mac. Alternativt skal du logge på både via PC/Mac og din smartphone (se også den visuelle guide længere nede i dokumentet). Hvis du skal bruge din smartphone, skal du downloade Microsoft Teams som app. Vi <u>skal</u> kunne se dig under eksamen.
- Du skal vise billedID (eksempel kørekort eller pas) ved eksamens begyndelse.
- Du må <u>ikke</u> optage hverken eksamen eller tilbagemeldingen fra eksaminator og censor.
- Hvis eksamen indeholder en præsentation, skal du <u>inden</u> eksamen maile din præsentation til eksaminator. Præsentation kan være en **PowerPoint** eller **pdf-fil**.
- Derudover skal du inkludere dit mobilnummer i mailen, så eksaminator kan få fat i dig, hvis der opstår tekniske problemer.
- <u>10 minutter før eksamen skal du logge ind i Microsoft Teams</u>
- Hvis du har brug for hjælp; Se nedenstående links for PC og Mac).
   PC
  - <u>https://support.microsoft.com/da-dk/help/4034886/accessories-headset-troubleshooting-microphone-issues</u>
  - <u>https://support.microsoft.com/da-dk/help/17444/windows-camera-app-webcams-help</u>

Мас

<u>https://support.apple.com/da-dk/guide/mac-help/mchlp2980/mac</u>

- <u>https://support.apple.com/da-dk/guide/mac-help/mchla1b1e1fe/mac</u>
- o <u>https://support.apple.com/da-dk/HT203186</u>

#### På eksamensdagen

- 1) Du skal have dit billedID klar.
- 2) Ca. 10 minutter før eksamen starter, skal du logge ind i Microsoft Teams og vente på, at du bliver kaldt ind i det virtuelle eksamenslokale
- 3) Du bliver ringet op via Microsoft Teams og eksamen starter.
- 4) Når eksaminationen er slut og eksaminator og censor skal votere, bliver du som studerende koblet af samtalen. Det er vigtigt, at du bliver i Teams, så eksaminator kan ringe dig op igen og afgive karakteren i det virtuelle eksamenslokale.
- 5) I så fald, at der er andre personer fysisk til stede hos dig i rummet, skal de være synlige under hele eksamen.

## Visuelle guides til brugen af Microsoft Teams

#### Indgående opkald:

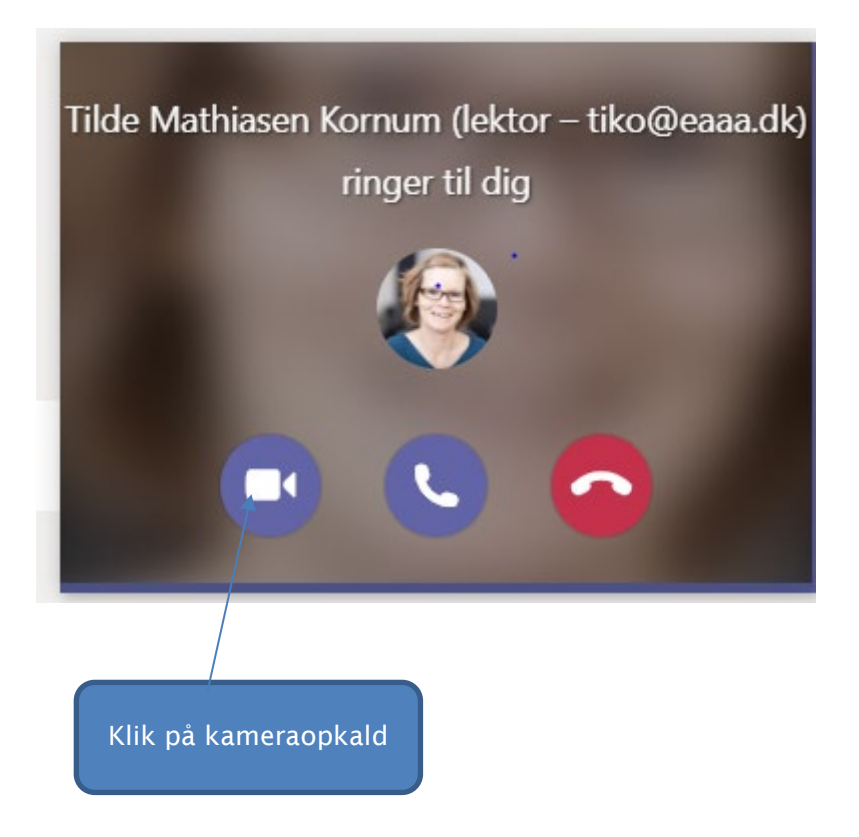

Når du er inde i opkaldet (det virtuelle eksamenslokale), vil der være en bjælke med forskellige værktøjer:

Når jeg trykker på "flere handlinger", får jeg nedenstående menu:

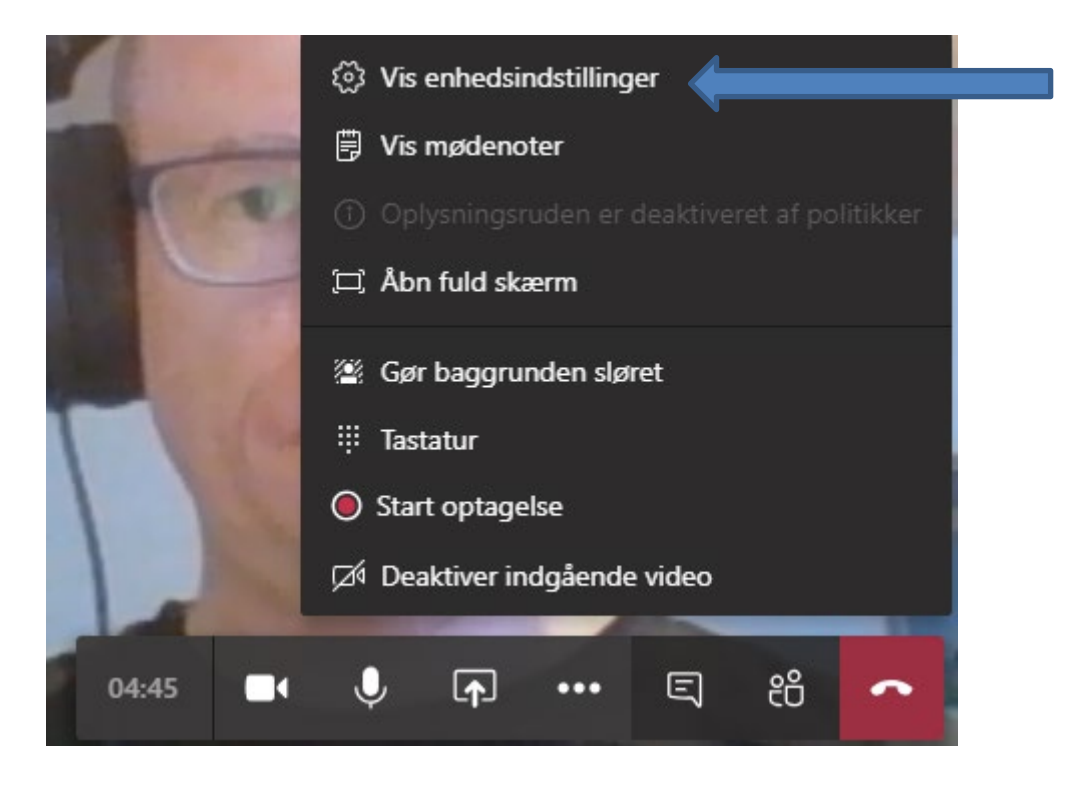

I "Vis enhedsindstillinger" har du mulighed for at indstille mikrofon, højtalere og kamera. Dette skal du teste med en medstuderende, senest dagen inden selve eksamen.

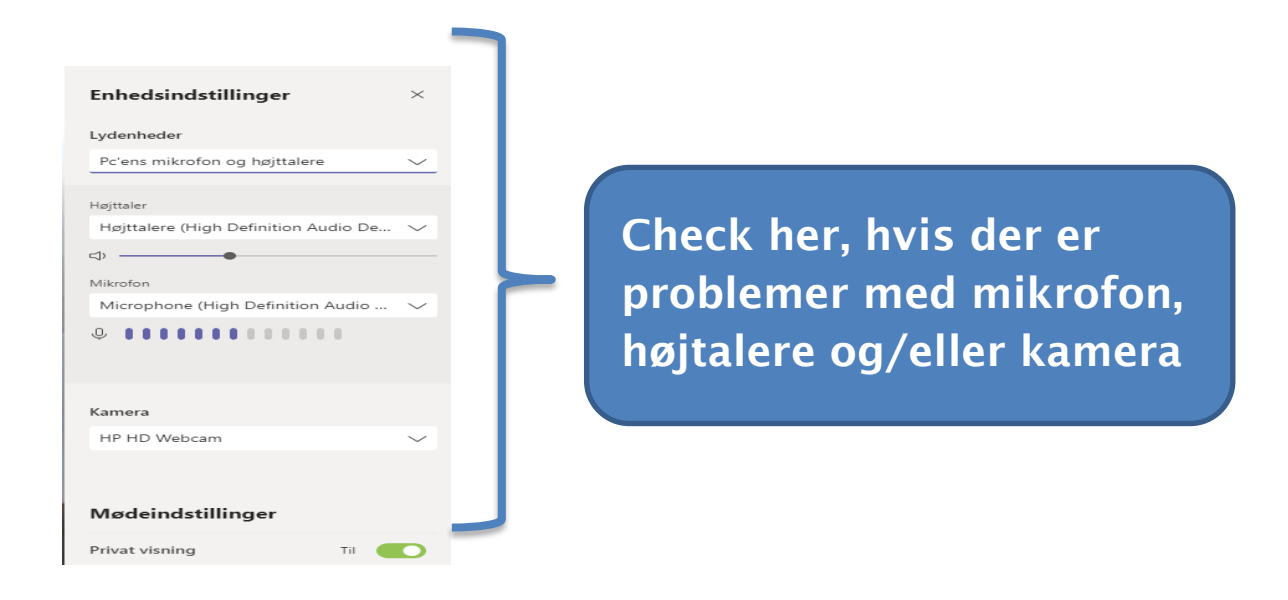

#### **Chat funktion**

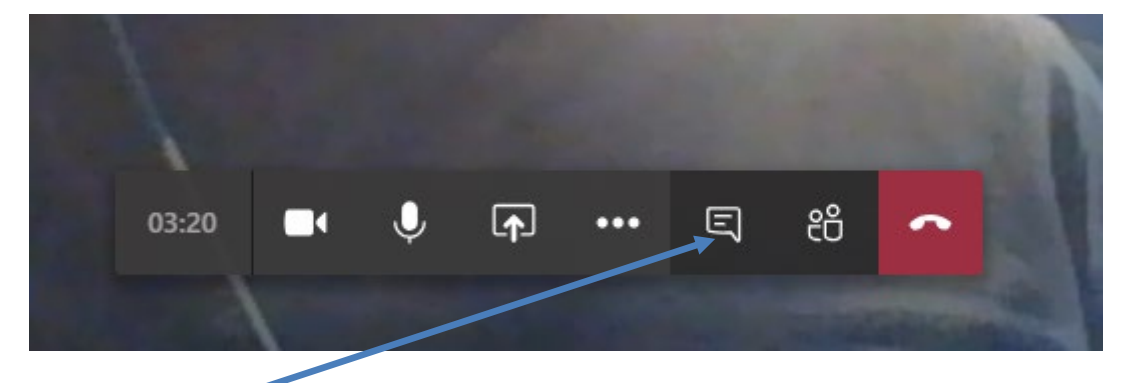

Klik på "Vis samtale" ikonet og du får en chat boks frem.

03:20 • • • • 三 卷 ~

Når du skal vise din præsentation, kan du dele den ved at klikke på "del" ikonet:

Øverst i højre hjørne er der en "skyder". Rul ned til du finder dit dokument (hvis du har mange ting åbent).

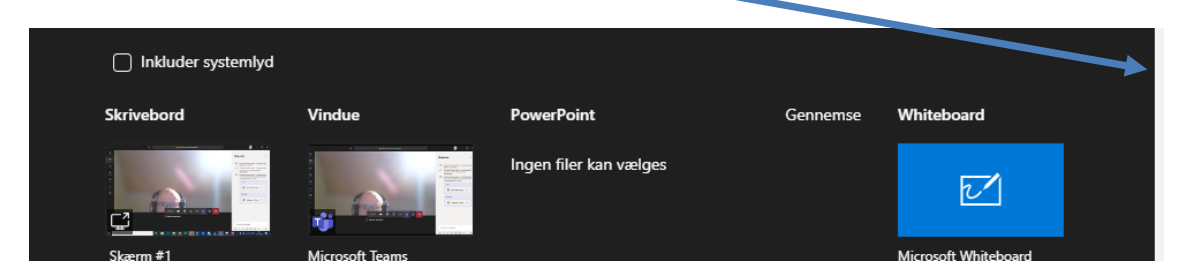

Klik på dokumentet og det kan nu ses af alle mødedeltagere. Du kan vise det i præsentations mode.

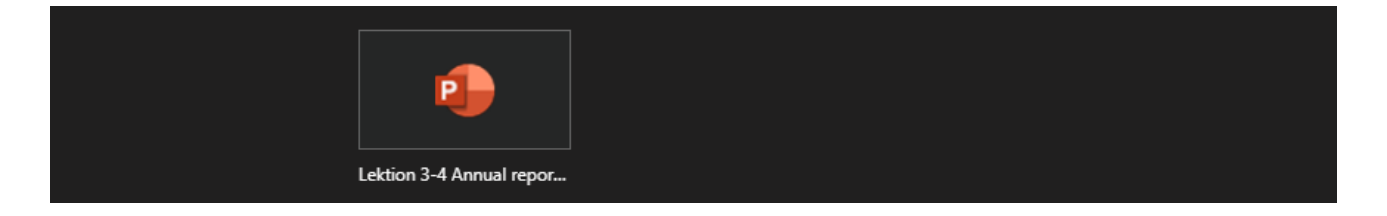

Når du er færdig med din præsentation, skal du klikke på "stop deling" og eksaminationen kan fortsætte.

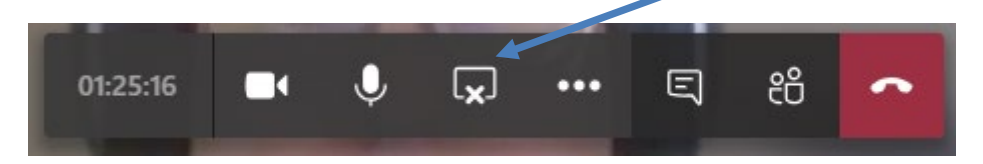